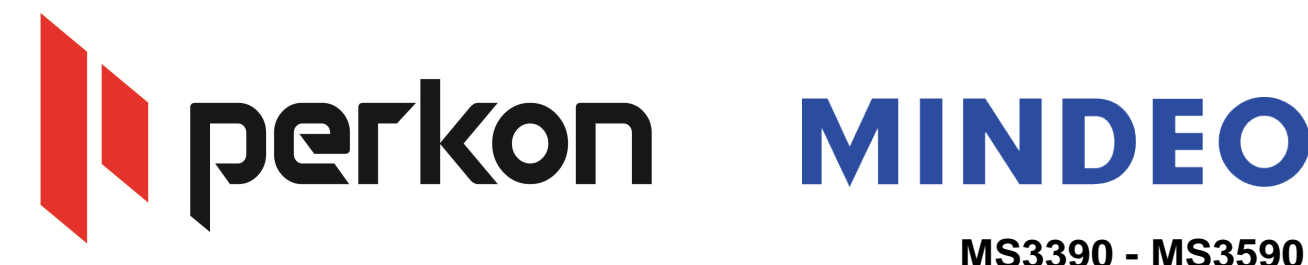

## Bluetooth üzerinden kablosuz okuyucu gibi kullanmak Bilgisayar ba lantısı

### 1) Data Transfer →Bluetooth

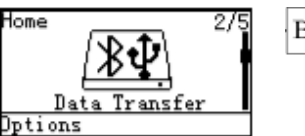

Bluetooth\*

2) System Setting  $\rightarrow$  Bluetooth  $\rightarrow$  BT HID Keyboard.

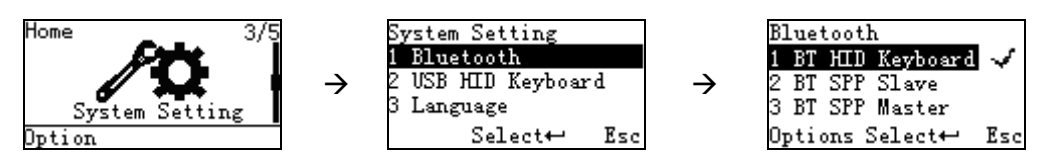

3) Bilgisayar tarafında, Bluetooth arayüzünden Aygıt ekle seçe ine tıklayınız.

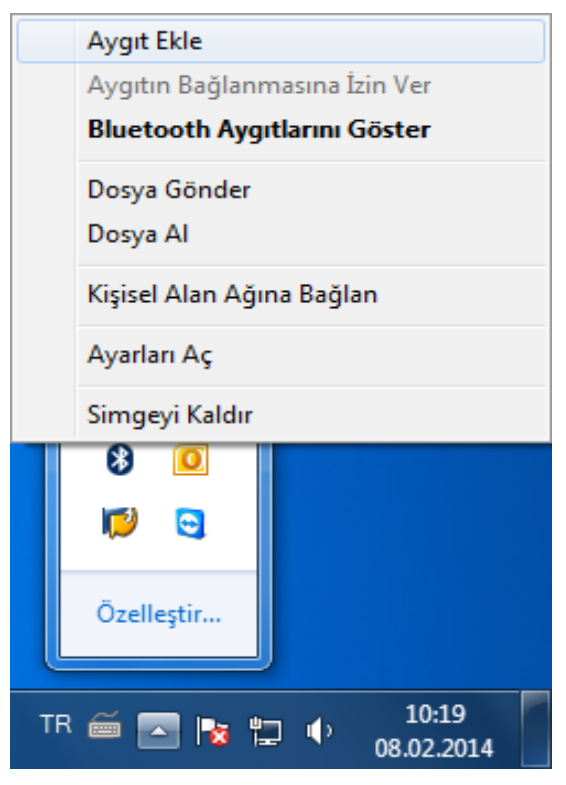

Soru, görü veya önerilerinizi ercan.yavuz@perkon.com.tr adresine mail yoluyla gönderebilirsiniz yi çalı malar dileriz...

Perkon Barkod Sistemleri Bilgisayar Yazılım Elektronik Tic.San.A. Esenkent Mah. Erzincan Cd. No:22 Dudullu - Ümraniye / STANBUL +90 (216) 340 8810 Menek e Sk. Balkano lu hanı No:7/81 Kızılay / ANKARA +90 (312) 419 0395

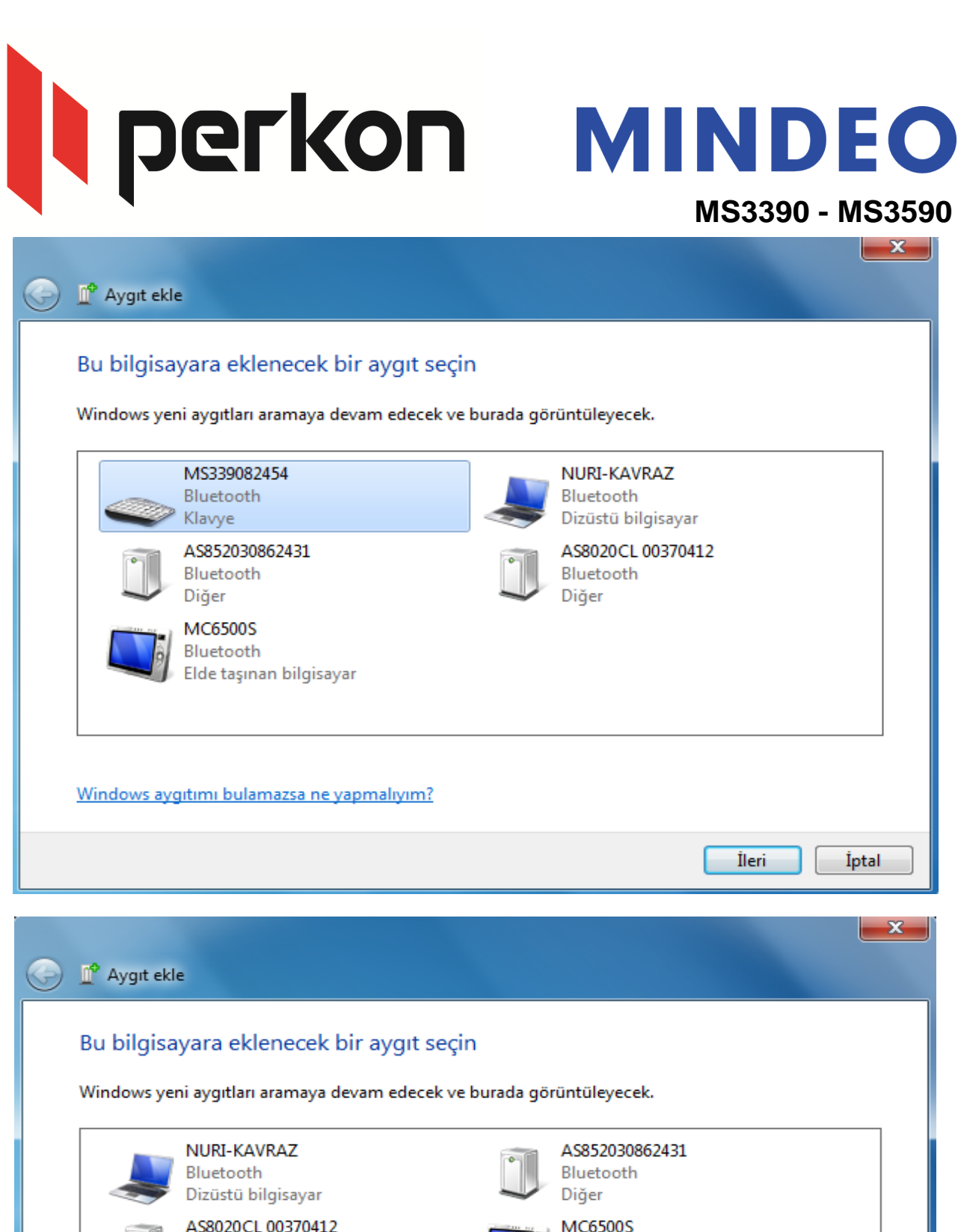

| Bluetooth<br>Dizüstü bilgisayar         | AS852030862431<br>Bluetooth<br>Diğer            |
|-----------------------------------------|-------------------------------------------------|
| AS8020CL 00370412<br>Bluetooth<br>Diğer | MC6500S<br>Bluetooth<br>Elde taşınan bilgisayar |
| Klavye<br>Bluetooth                     |                                                 |
| Klavye                                  | Aygıt ekle                                      |
|                                         | Özellikler                                      |

Windows aygıtımı bulamazsa ne yapmalıyım?

İleri

İptal

## perkon MINDEO

## MS3390 - MS3590

|                     |                                                                                                    | 🕳 MS3  | 39082454 Özellikleri                                                                                                    |
|---------------------|----------------------------------------------------------------------------------------------------|--------|----------------------------------------------------------------------------------------------------|
| 🕝 🗗 Aygit e         | ekle                                                                                                    | Hizmet | tler Bluetooth                                                                                                    |
| Bu bilgi<br>Windows | sayara eklenecek<br>yeni aygıtları aramaya<br>NURI-KAVRAZ<br>Bluetooth<br>Dizüstü bilgisayar<br>AS8020CL 0037041<br>Bluetooth<br>Diğer<br>MS339082454<br>Bluetooth<br>Klavye | Blue   | Bu Bluetooth aygtı aşağıdaki hizmetleri sunar. Hizmeti kullanmak<br>için onay kutusunu seçin.<br>ietooth Hizmetleri<br>Klavye, fare, vb. için sürücüler (HID) |
|                     |                                                                                                    |        | Tamam İptal Uygula                                                                                                    |

|            |                                               | 🥧 MS  | 3390          | 82454 Özellikleri                                                                              |
|------------|-----------------------------------------------|-------|---------------|------------------------------------------------------------------------------------------------|
| $\bigcirc$ | 🗗 Aygıt ekle                                  | Hizme | etler         | Bluetooth                                                                                      |
|            | Bu bilgisayara eklenece                       |       | ₿             | Bu Bluetooth aygıtı aşağıdaki hizmetleri sunar. Hizmeti kullanmak<br>için onay kutusunu seçin. |
|            | Windows yeni aygıtları aramay                 | B     | luetoo<br>Kan | th Hizmetleri<br>vye, fare, vb. için sürücüler (HID)                                           |
|            | NURI-KAVRAZ<br>Bluetooth<br>Dizüstü bilgisaya |       |               |                                                                                                |
|            | AS8020CL 003704<br>Bluetooth<br>Diğer         |       |               |                                                                                                |
|            | MS339082454<br>Bluetooth<br>Klavye            |       |               |                                                                                                |
|            | Windows aygıtımı bulamazsa r                  |       |               |                                                                                                |
|            |                                               |       |               | Tamam İptal Uygula                                                                             |

# perkon MINDEO

## MS3390 - MS3590

|            |                                                            | S339082454 Özellikleri                                                                                                    |
|------------|------------------------------------------------------------|----------------------------------------------------------------------------------------------------|
| $\bigcirc$ | \mu Aygıt ekle                                             | Hizmetler Bluetooth                                                                                                    |
|            | Bu bilgisayara eklenecek<br>Windows yeni aygıtları aramaya | Bu Bluetooth aygiti aşağıdaki hizmetleri sunar. Hizmeti kullanmak<br>için onay kutusunu seçin.<br>Bluetooth Hizmetleri<br>V Klavye, fare, vb. için sürücüler (HID) |
|            | Bluetooth                                                  |                                                                                                    |
|            | AS8020CL 003704:<br>Bluetooth<br>Diğer                     |                                                                                                    |
|            | _                                                          | Tamam iptal Uygula                                                                                                    |
|            |                                                            | Bluetooth HID Aygıtı 🔌 🗴<br>Aygıt sürücüsü yazılımı başarıyla yüklendi                                                                                             |
| 4          | ] 🗾 🖘                                                      | 🥳 TR 🗃 🔺                                                                                                    |

| G | 🛄 <sup>®</sup> Aygıt ekle                                                                 |                                                                                         |                              |
|---|-------------------------------------------------------------------------------------------|-----------------------------------------------------------------------------------------|------------------------------|
|   | Bu bilgisayara eklenecek bir aygıt se<br>Windows yeni aygıtları aramaya devam edecek      | çin<br>ve burada görüntüleyecek.                                                        |                              |
|   | NURI-KAVRAZ<br>Bluetooth<br>Dizüstü bilgisayar<br>AS8020CL 00370412<br>Bluetooth<br>Diğer | AS852030862431<br>Bluetooth<br>Diğer<br>MC6500S<br>Bluetooth<br>Elde taşınan bilgisayar |                              |
|   | Windows aygıtımı bulamazsa ne yapmalıyım?                                                 | Ileri<br>Bir Bluetoot                                                                   | iptal                        |
| 4 |                                                                                           | Buna izin verme                                                                         | k için tıklatın.<br>TR 🚎 🔺 🙀 |

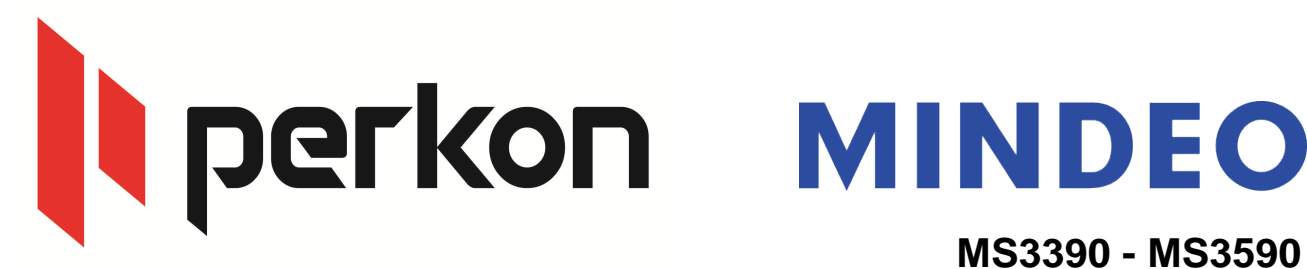

Mindeo okuyucunun ekranına gelen bluetooth ba lantısını, kabul ettikten (Accept) seçildikten sonra. ifre olu turmanız gerekmektedir, örnek olarak "1111" verilmi tir. Ba lan (Connect) seçene ini seçti inizde, aynı ifre bilgisayar bluetooth arayüzüne girilmesi gerekiyor.

| Bluet      | ooth                                                                                                  | 1 1 1 1<br>0 1 2 3 4                                                                             |               |
|------------|----------------------------------------------------------------------------------------------------|--------------------------------------------------------------------------------------------------|---------------|
| àccen      | t Reject                                                                                              | 56789<br>Correct Soloct, Poloto                                                                  |               |
| месер      | nejecij                                                                                               | Connect Select Delete                                                                            | ×             |
| $\bigcirc$ | Aygıt ekle                                                                                            |                                                                                                  |               |
|            |                                                                                                    |                                                                                                  |               |
|            | Aygıtın eşleştirm                                                                                     | e kodunu girin                                                                                   |               |
|            | Bu, doğru aygıta bağla                                                                                | ındığınızı doğrulayacaktır.                                                                      |               |
|            | 1111<br>Kadapatendaria                                                                                |                                                                                                  |               |
|            | Kod, aygitinizda veya a                                                                               | aygitia birlikte gelen bilgilerde goruntulenir.                                                  | M5220092454   |
|            |                                                                                                    |                                                                                                  | 1015559082454 |
|            |                                                                                                    |                                                                                                  |               |
|            |                                                                                                    |                                                                                                  |               |
|            |                                                                                                    |                                                                                                  |               |
|            |                                                                                                    |                                                                                                  |               |
|            | <u>Aygıt eşleştirme kodu</u>                                                                          | inu bulamazsam ne yapabilirim?                                                                   |               |
|            |                                                                                                    |                                                                                                  |               |
|            |                                                                                                    |                                                                                                  | İleri İptal   |
| Ø          | Î <sup>®</sup> Aygıt ekle                                                                             |                                                                                                  | İleri İptal   |
| 6          | Aygıt ekle                                                                                            |                                                                                                  | İleri İptal   |
| 6          | P Aygıt ekle<br>Aygıtın eşleştirme                                                                    | e kodunu girin                                                                                   | İleri İptal   |
|            | Aygıt ekle<br>Aygıtın eşleştirme<br>Bu, doğru aygıta bağla                                            | e kodunu girin<br>ındığınızı doğrulayacaktır.                                                    | İleri İptal   |
| 6          | Aygıt ekle<br>Aygıtın eşleştirme<br>Bu, doğru aygıta bağla<br>1111                                    | e kodunu girin<br>ındığınızı doğrulayacaktır.                                                    | İleri İptal   |
|            | Aygıt ekle<br>Aygıtın eşleştirme<br>Bu, doğru aygıta bağla<br>1111<br>Kod, aygıtınızda veya a         | e kodunu girin<br>ındığınızı doğrulayacaktır.<br>aygıtla birlikte gelen bilgilerde görüntülenir. | ileri İptal   |
|            | Aygıt ekle<br>Aygıtın eşleştirme<br>Bu, doğru aygıta bağla<br>1111<br>Kod, aygıtınızda veya a         | e kodunu girin<br>ındığınızı doğrulayacaktır.<br>aygıtla birlikte gelen bilgilerde görüntülenir. | ileri İptal   |
|            | Aygıt ekle<br>Aygıtın eşleştirme<br>Bu, doğru aygıta bağla<br>1111<br>Kod, aygıtınızda veya a         | e kodunu girin<br>ındığınızı doğrulayacaktır.<br>aygıtla birlikte gelen bilgilerde görüntülenir. | ileri İptal   |
|            | Aygıt ekle<br>Aygıtın eşleştirme<br>Bu, doğru aygıta bağla<br>1111<br>Kod, aygıtınızda veya a         | e kodunu girin<br>ındığınızı doğrulayacaktır.<br>aygıtla birlikte gelen bilgilerde görüntülenir. | ileri İptal   |
|            | Aygıtın eşleştirme<br>Aygıtın eşleştirme<br>Bu, doğru aygıta bağla<br>1111<br>Kod, aygıtınızda veya a | e kodunu girin<br>ındığınızı doğrulayacaktır.                                                    | ileri İptal   |
|            | Aygıt ekle<br>Aygıtın eşleştirme<br>Bu, doğru aygıta bağla<br>1111<br>Kod, aygıtınızda veya a         | e kodunu girin<br>Indığınızı doğrulayacaktır.<br>Aygıtla birlikte gelen bilgilerde görüntülenir. | ileri İptal   |
|            | Aygıt ekle<br>Aygıtın eşleştirme<br>Bu, doğru aygıta bağla<br>1111<br>Kod, aygıtınızda veya a         | e kodunu girin<br>Indığınızı doğrulayacaktır.<br>aygıtla birlikte gelen bilgilerde görüntülenir. | ileri iptal   |

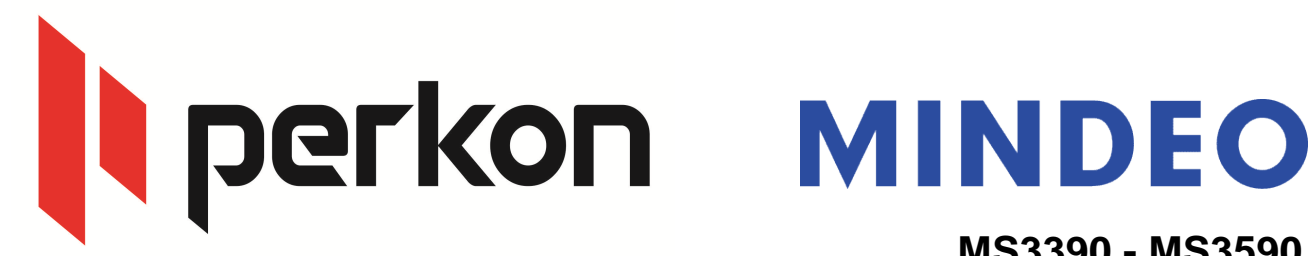

| 9 | Aygıt ekle                                                                                                    |             |
|---|----------------------------------------------------------------------------------------------------|-------------|
|   | Bu aygıt, bu bilgisayara başarıyla eklenmiş<br>Windows şimdi sürücüleri denetliyor ve gerekiyorsa bunları<br>yükleyecek. Aygıtınızın kullanıma hazır olabilmesi için bu işlemin<br>bitmesini beklemeniz gerekebilir.<br>Aygıtın yüklemeyi düzgün bir şekilde tamamlandığından emin olmak<br>için aygıtı <u>Aygıtlar ve Yazıcılar</u> içinde arayın.<br>Uyarı<br>Bilgisayarınıza izniniz olmadan başka bir kişinin erişmesini<br>engellemeye yardımcı olmak için bilgisayarınızın, yalnızca Bluetooth<br>aygıtının bilgisayarınızı bulmasını istediğinizde bulunabilmesini<br>sağlayın. | MS339082454 |
|   |                                                                                                    | Kapat       |

Bilgisayarda Aygıtlar ve Yazıcılar bölümü içerisinde MS3390 bluetooth ba lantısını a a ıdaki gibi (klavye aygıtı) olarak görüyorsanız, do ru ba lantı olu turulmu tur.

Aygıtlar (5)

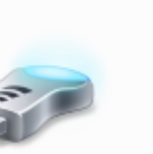

BCM92035DGRO М

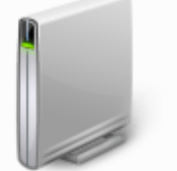

ERCAN-YAVUZ

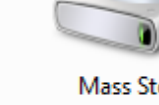

Mass Storage Device

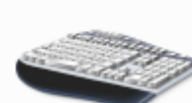

MS339082454

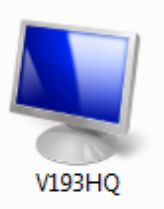

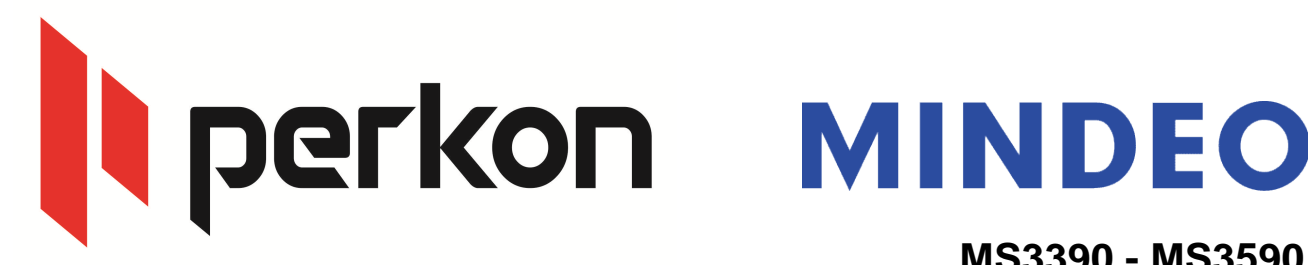

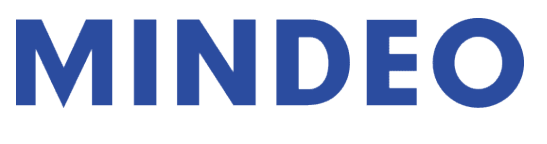

13) Bilgisayarda not defteri & yeni metin belgesi açıp testinizi yapabilirsiniz.

| 🔄 Yeni Me | tin Be | lgesi (2) | - Not Defte | ri 😐   |   | <u>، ا</u> |
|-----------|--------|-----------|-------------|--------|---|------------|
| Dosya D   | üzen   | Biçim     | Görünüm     | Yardım |   |            |
| 12345670  | )      |           |             |        |   | *          |
| 12345670  | ,      |           |             |        |   |            |
| 12345670  | ś –    |           |             |        |   |            |
| 12345670  | )      |           |             |        |   |            |
| 12345670  | )      |           |             |        |   |            |
| 12345670  | ś      |           |             |        |   |            |
| 12345670  | )      |           |             |        |   |            |
| 12345670  | )      |           |             |        |   |            |
| 12345670  | 5      |           |             |        |   |            |
| 12345678  | 39012  | 28        |             |        |   |            |
| 12345678  | 39012  | 28        |             |        |   |            |
| 12345678  | 39012  | 28        |             |        |   |            |
| 12345678  | 39012  | 28        |             |        |   |            |
| 12345678  | 39012  | 28        |             |        |   |            |
| 12345678  | 39012  | 28        |             |        |   |            |
| 12345678  | 39012  | 28        |             |        |   |            |
| 12345678  | 39012  | 28        |             |        |   |            |
| 12345678  | 39012  | 28        |             |        |   |            |
| 12345678  | 39012  | 28        |             |        |   |            |
| 1         |        |           |             |        |   |            |
|           |        |           |             |        |   |            |
|           |        |           |             |        |   | -          |
| •         |        |           |             |        | Þ |            |

14) Bluetooth kapatılıp açıldı ında, otomatik ba lantı yapması için a a ıdaki adımları izleyiniz.

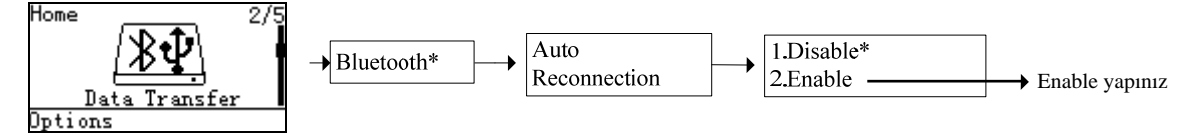

- 15) Bluetooth kapsama alanı dı ına çıkıldı ında, barkodları hafızaya kaydet ve kapsama alanı içerisine girildi inde otomatik olarak bluetooth üzerinden okunan barkodları aktarmak.
  - A a ıdaki adımları izleyiniz.

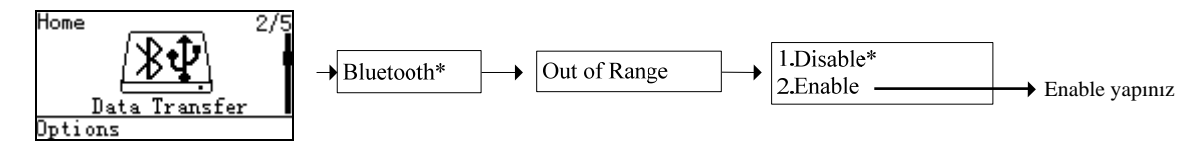

Soru, görü veya önerilerinizi ercan.yavuz@perkon.com.tr adresine mail yoluyla gönderebilirsiniz yi çalı malar dileriz...

Perkon Barkod Sistemleri Bilgisayar Yazılım Elektronik Tic.San.A. Esenkent Mah. Erzincan Cd. No:22 Dudullu - Ümraniye / STANBUL +90 (216) 340 8810 Menek e Sk. Balkano lu hanı No:7/81 Kızılay / ANKARA +90 (312) 419 0395